# **Outside Funding and Gift Account Payment Requests in CampusGroups**

#### A few reminders:

- If an event is to be funded by multiple funding sources and/or perhaps multiple organizations, please send an <u>email to the Student Organization Business Office</u> and let them know. They can help you coordinate everything.
- The Outside Funding and Gift Account Funding Allocation/Revenue will be updated on a weekly basis if additional funding (applicable) is received

#### To Request Payments from your Gift and/or Outside Funding accounts:

Log in to CampusGroups and go to the Organization that you wish to submit a Payment Request for and go to the Accounting Book.

- You can see you're the balances for any Outside Funding or Gift Funding that you have as well as the left over balance in any other Funding Source if you've had any Allocation for the year.
- To request a payment (or reimbursement) be made from your Outside Funding or Gift Account Funding, hit Request Payment on the Accounting Book page.
  - To request payments (or reimbursements) from the other Funding Sources, go into the Budgeting link and choose from each Funding Source individually.

| SECTION                            | Accounting Book                                                                              |                                         | Show Archived                | 1 Upload Transactions (Admin Only) |  |
|------------------------------------|----------------------------------------------------------------------------------------------|-----------------------------------------|------------------------------|------------------------------------|--|
| Dashboard >                        | Budante                                                                                      |                                         |                              |                                    |  |
| Members >                          | Budgets                                                                                      | Allocations/Revenues                    | Expenses                     | Balanc                             |  |
| Emails >                           | GPSAFC 2020-2021 September Budget Request                                                    | \$0.00                                  | \$0.00                       | \$0.0                              |  |
| Events >                           | GPSAFC 2020-2021 August Budget Request                                                       | \$0.00                                  | \$0.00                       | \$0.                               |  |
| Surveys & Forms                    | CU Tonight - 2020-2021 Academic Year                                                         | \$0.00                                  | \$0.00                       | \$0.0                              |  |
| Nebsite >                          | Law School FY21 First Budget - Deadline Novembe<br>xx, 2020 (Law School onlyno other groups) | r \$500.00                              | \$0.00                       | \$500.0                            |  |
| Money ×                            | Outside Funding FY21                                                                         | \$1,000.00                              | \$0.00                       | \$1,000.                           |  |
| Budgeting                          | Gift Account Funding FY21                                                                    | \$0.00                                  | \$0.00                       | \$0.                               |  |
| Online Revenues<br>Refund Requests | Group Funds                                                                                  | \$0.00                                  | \$0.00                       | \$0.                               |  |
| iles                               | Total                                                                                        | \$1,500.00                              | \$0.00                       | \$1,500.0                          |  |
| √lore Tools >                      |                                                                                              |                                         |                              |                                    |  |
|                                    | Search Transactions Q - Source -                                                             | ✓ - Transaction T ✓ - Item Category - ✓ | - Payment Met V - Status - V | Date 🔻                             |  |
|                                    |                                                                                              |                                         |                              | + Generate Penor                   |  |

#### To complete your Payment Request

- On the next screen, choose Outside Funding or Gift Account Funding.
- Choose Payment Request as the Type
- Enter a Description for what you are paying. If this is partial payment per funding source or organization, please note that here.
- Choose Expense in the Revenue/Expense box
- In the From Allocated, enter the amount that you desire to be paid/reimbursed from THIS funding source
  - o Again, if this is a partial payment, it will be noted above
- Do not enter anything in Group Funds. We are not using that at this point.
- Hit Next

### (5) Request Payment Budget Outside Funding FY21 V - Select -DETAILS Outside Funding FY21 Gift Account Funding FY21 \* Payment Type Payment Request \* Description Payment for speaker for XYZ Event 10/11/20. Ex: food, marketing materials, travel expenses, etc AMOUNT **Revenue/Expense** Expense V \* From Allocated 500 \$ Numbers only \* From Group Funds \$ Numbers on Use funds from your group money balance

Close Ne

- Complete the Payment Request
  - Select YOUR Organization
  - Enter the appropriate Source of Funding for this payment
  - Complete the Payment Request in full. If necessary, see <u>How to Request Payments from Allocated</u> <u>Budgets in CampusGroups</u>

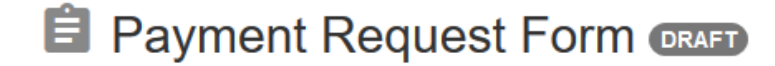

🖍 Edit 🛛 🔗 Copy Link 🔹 Manage

## **Payment Details**

Please know that original, detailed receipts are required for reimbursement. After uploading copy of the original receipt, you are required to keep the original receipt in your possession for 60 days in case of an Audit.

If you submit a Payment Request that is missing any required information or attachments, it will be returned to you to Resubmit using a Required Modification status. When it is returned, you will receive both a chat message and an E-Mail (unless you've inactivated either) noting what is missing as well.

| Missing Information:       |                                                                                                    |
|----------------------------|----------------------------------------------------------------------------------------------------|
|                            | Admin Use Only - This will only be used if a Payment Request is returned for missing information.    |
| Select YOUR Organization * | - Select Group - V                                                                                   |
|                            | Please make sure you are selecting the correct group that you are requesting a payment on behalf of. |
| Source of Funding *        | SAFC                                                                                                 |
|                            | GPSAFC (Not Vet or Law School - See below)                                                           |
|                            | ◯ CUTonight                                                                                          |
|                            | GJAC                                                                                                 |
|                            | O Club Sports Council                                                                                |
|                            | C Law School Funded (not GPSAFC funded)                                                              |
|                            | C Law School (GPSAFC funded)                                                                         |
|                            | Ovet School (GPSAFC funded)                                                                          |
|                            | O Hotel School Budget (This is not for SAFC funded budgets)                                          |
|                            | Outside Funding (per Organization)                                                                   |
|                            | Gift Funding (per Organization)                                                                      |